# Updating iOS Mail settings for webmail

How to update iOS Mail settings when using the default iOS Mail app when using FuseMail.

Go to Settings

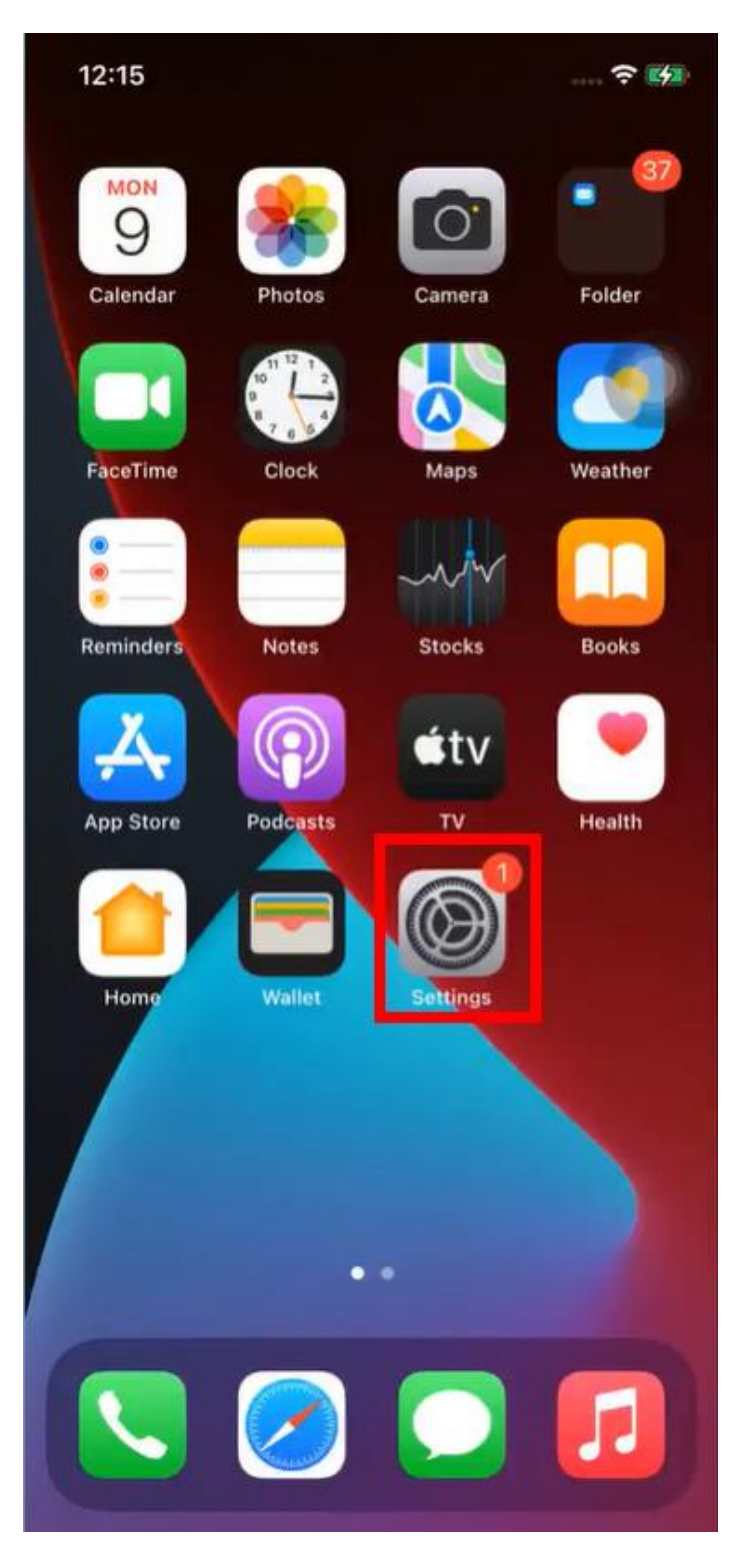

### Select Mail

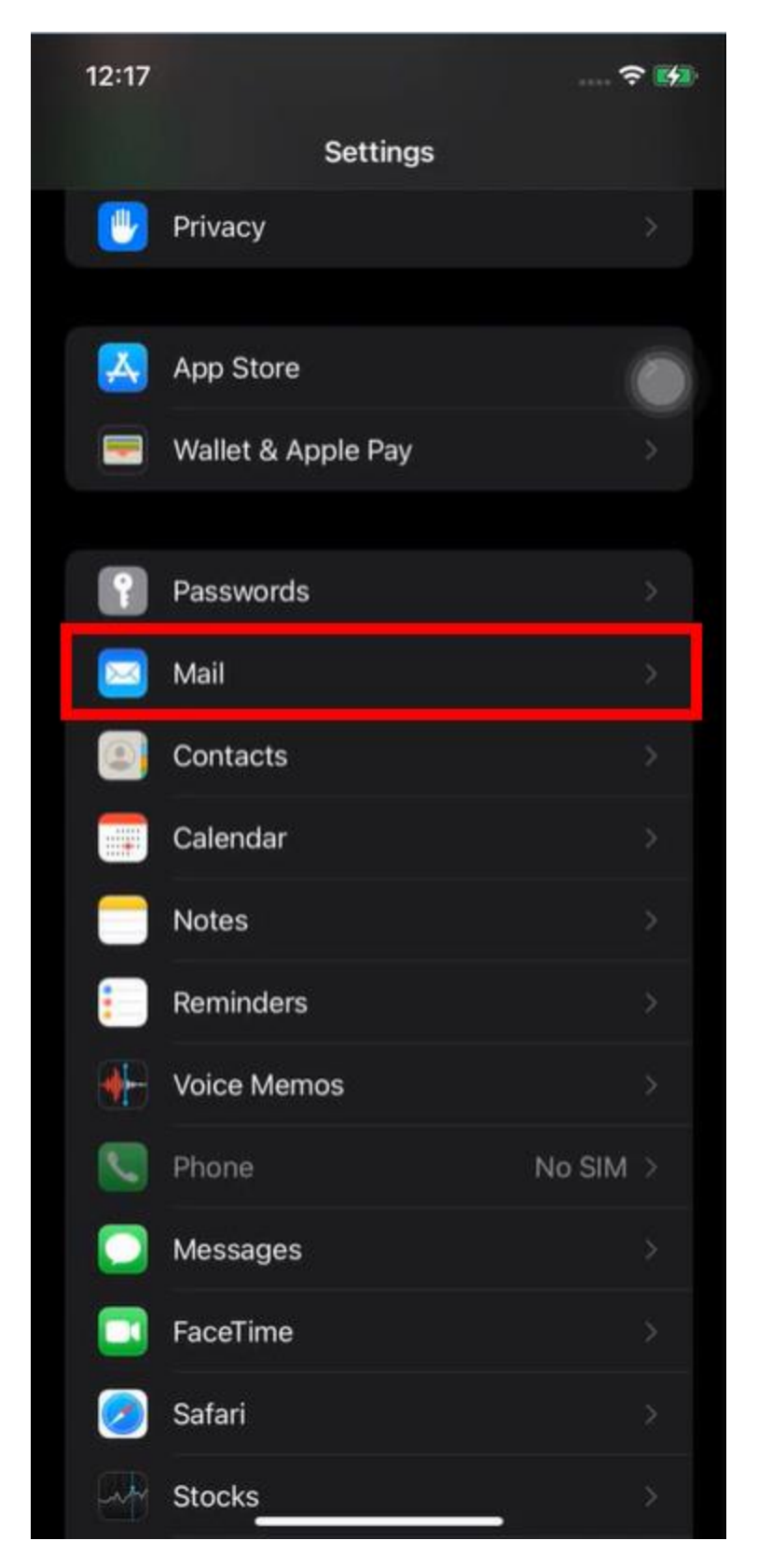

## Select Accounts

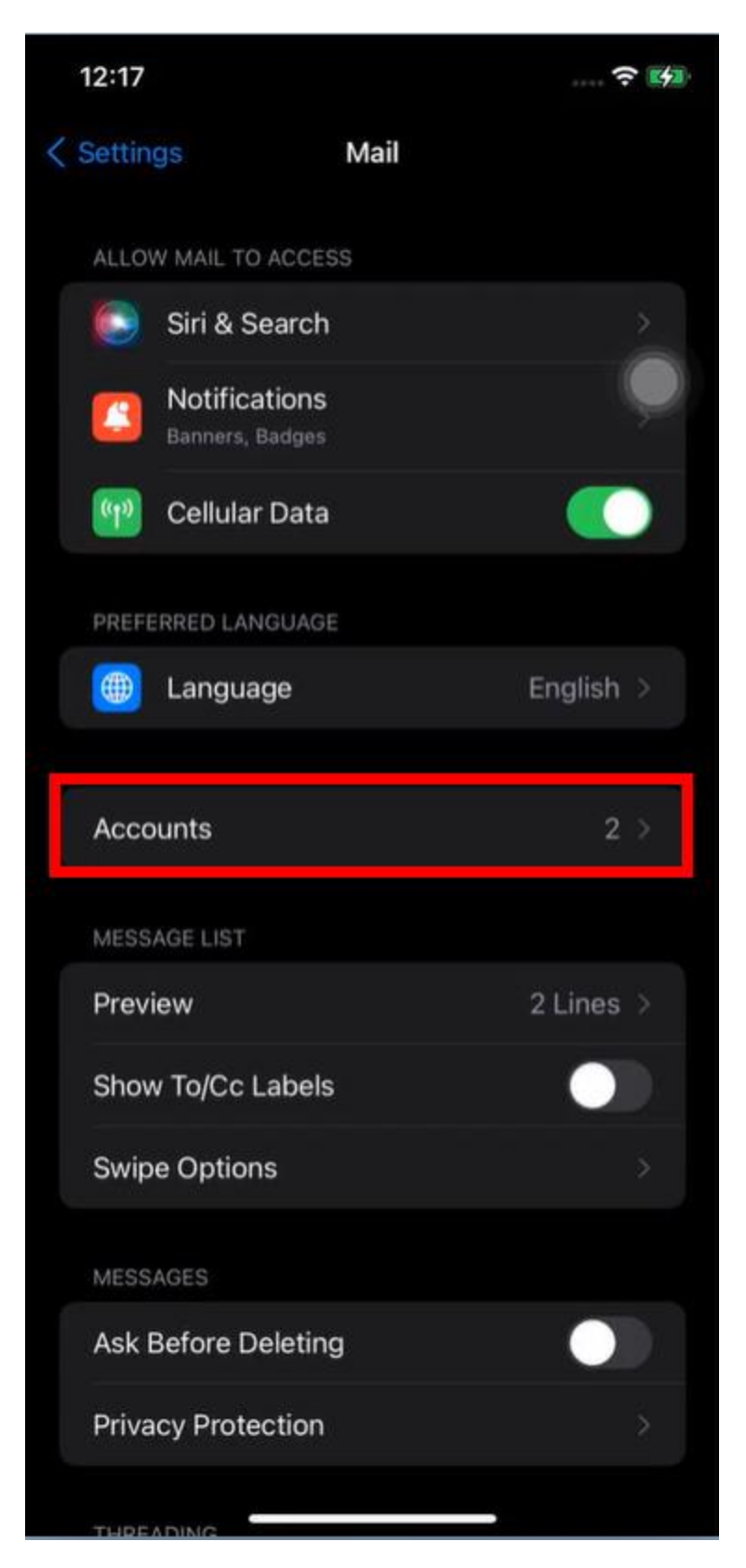

## Select your FuseMail account

|   | 12:24                           |                          | ?      |              |
|---|---------------------------------|--------------------------|--------|--------------|
| < | Mail                            | Accounts                 |        |              |
|   | ACCOUNTS                        |                          |        |              |
|   | iCloud<br>iCloud Mail, Contacts | s, Calendars, Safari and | 5 more |              |
|   | Contacts, Calendars,            | , Reminders              |        | $\mathbf{P}$ |
|   | Fusemail<br>Mail                |                          |        | >            |
|   | Add Account                     |                          |        | >            |
|   |                                 |                          |        |              |
|   | Fetch New Data                  |                          | Push   |              |
|   |                                 |                          |        |              |
|   |                                 |                          |        |              |
|   |                                 |                          |        |              |
|   |                                 |                          |        |              |
|   |                                 |                          |        |              |
|   |                                 |                          |        |              |
|   |                                 |                          |        |              |
|   |                                 |                          |        |              |
|   |                                 |                          |        |              |
|   |                                 |                          |        |              |

## Select your Account

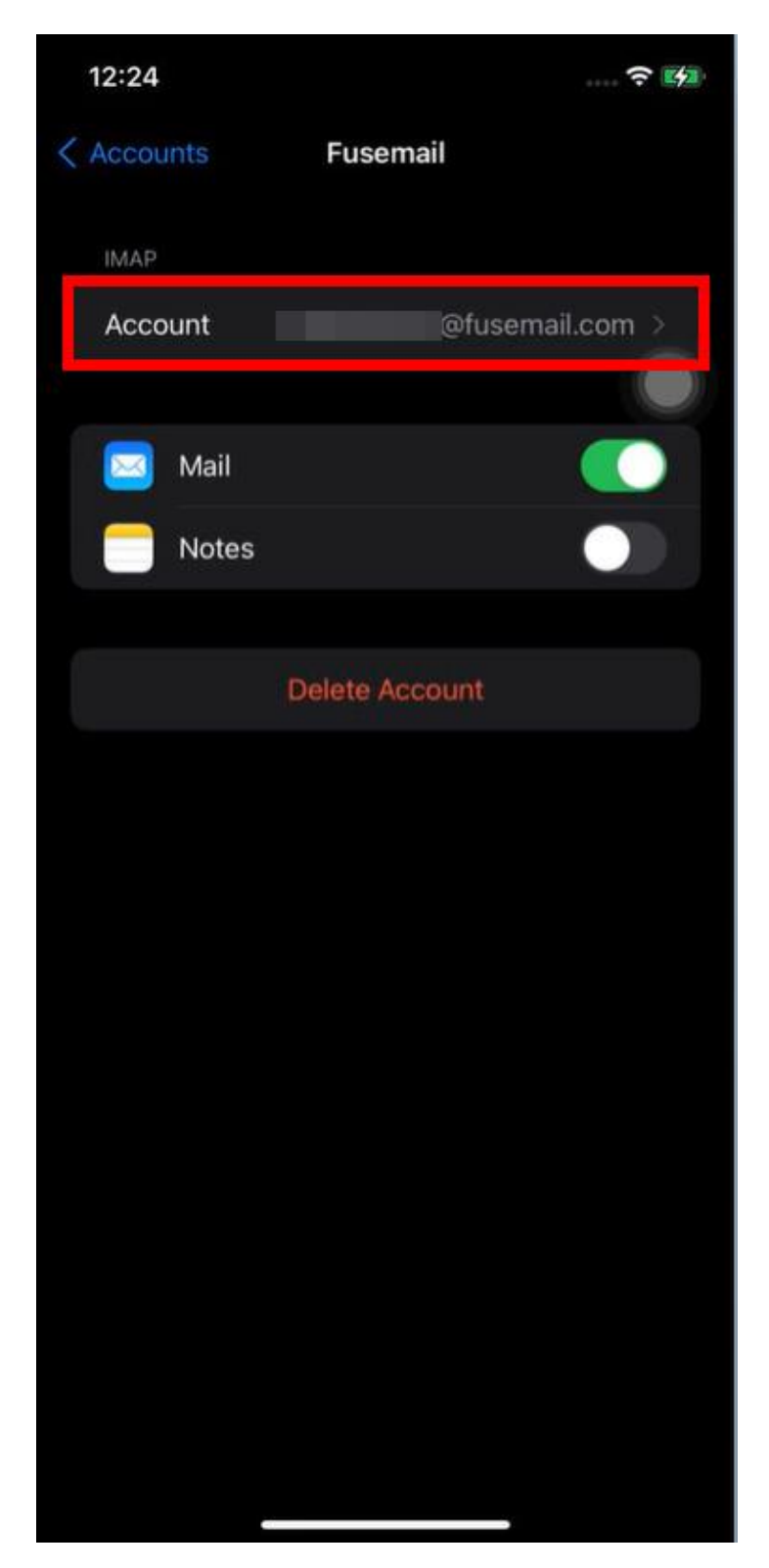

To update settings, select Advanced Settings or to update outbound settings, select SMTP

| 12:25      |                     | ? 🖬       |
|------------|---------------------|-----------|
| Cancel     | Account             | Done      |
| IMAP ACCOU | NT INFORMATION      |           |
| Name       |                     |           |
| Email      | @fusemail.com       |           |
| Descriptio | n Fusemail          |           |
| INCOMING M | AIL SERVER          |           |
| Host Name  | e imap.fusemail.net |           |
| User Name  |                     |           |
| Password   |                     |           |
|            | IAIL SERVER         |           |
| SMTP       | smtp.fusem          | ail.net > |
|            |                     |           |
| Advanced   |                     |           |
|            |                     |           |
|            |                     |           |
|            |                     |           |
|            |                     |           |
|            |                     |           |

Advanced Settings include encryption type and port number.

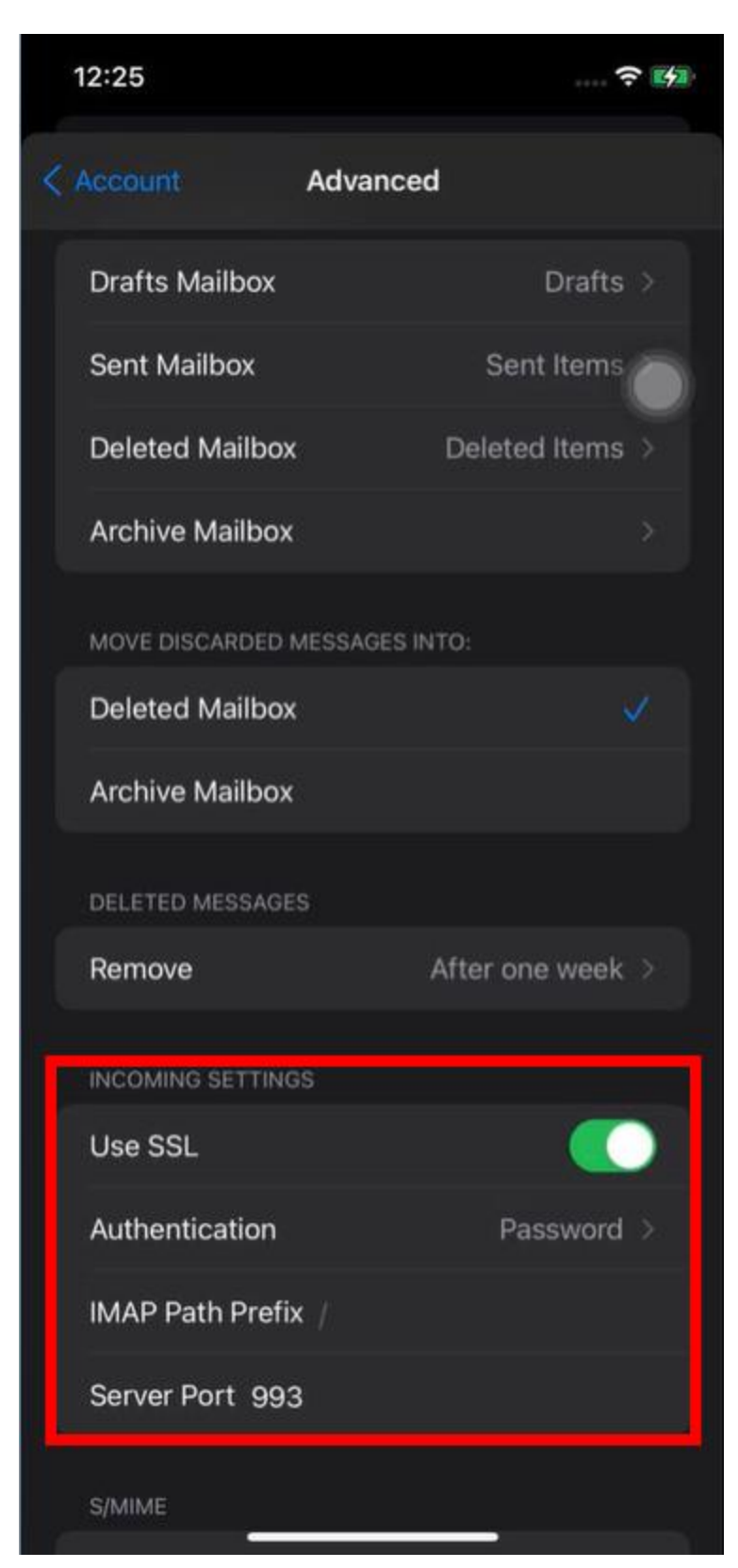

Under the SMTP menu, select the primary server that is either smtp.fusemail.net or smtp.mailanyone.net.

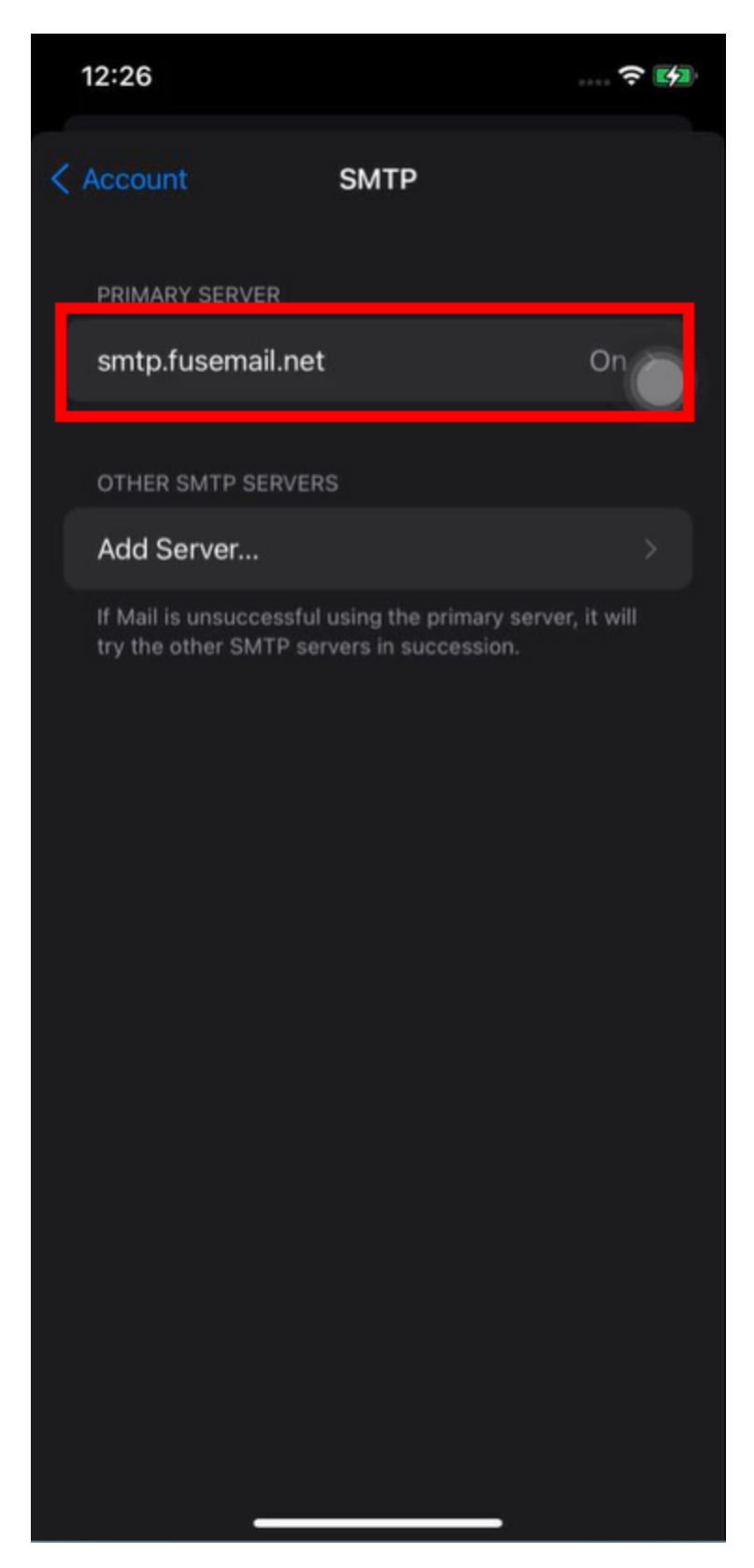

To select any individual setting to update that setting:

| 12:26        |                   | ? 🖬        |
|--------------|-------------------|------------|
| Cancel       | smtp.fusemail.net | Done       |
| Server       |                   |            |
| OUTGOING MA  | IL SERVER         |            |
| Host Name    | smtp.fusemail.net |            |
| User Name    | @fuser            | nail.com   |
| Password     |                   |            |
| Use SSL      |                   |            |
| Authenticati | on                | Password > |
| Server Port  | 587               |            |
|              |                   |            |
|              |                   |            |
|              |                   |            |
|              |                   |            |
|              |                   |            |
|              |                   |            |
|              |                   |            |

Please note that configuring and troubleshooting third-party applications and devices is outside the scope of support provided by Vipre/FuseMail. Some mail clients and software may have additional settings or call their settings different names, please consult their documentation for additional details.

#### Inbound server settings

IMAP inbound server settings imap.fusemail.net : port 993 using SSL

Alternate IMAP (use if having issues with the above server settings): imap.mailanyone.net : port 993 using SSL

POP incoming server settings pop.fusemail.net : port 995 using SSL

Alternate POP (use if having issues with the above server settings): pop.mailanyone.net : port 995 using SSL

#### **Outbound SMTP server settings:**

SMTP outbound server settings: smtp.fusemail.net : port 587 using TLS or STARTTLS, port 465 using SSL

Alternate SMTP outbound server settings: smtp.mailanyone.net : port 587 using TLS or STARTTLS, port 465 using SSL

Note: If using Outlook, please ensure that you have the following settings enabled under Outgoing Mail: "My outgoing (SMTP) server requires authentication" and "Use same settings as my incoming mail server".

Note: If using the stock iPhone mail app or Outlook mobile app you will need to input your email address and password for both inbound mail routing and outbound mail routing, even if it says it is "optional."

# **Updating Outlook settings for Windows**

From the Windows start menu, search for Control Panel or navigate to the Control Panel.

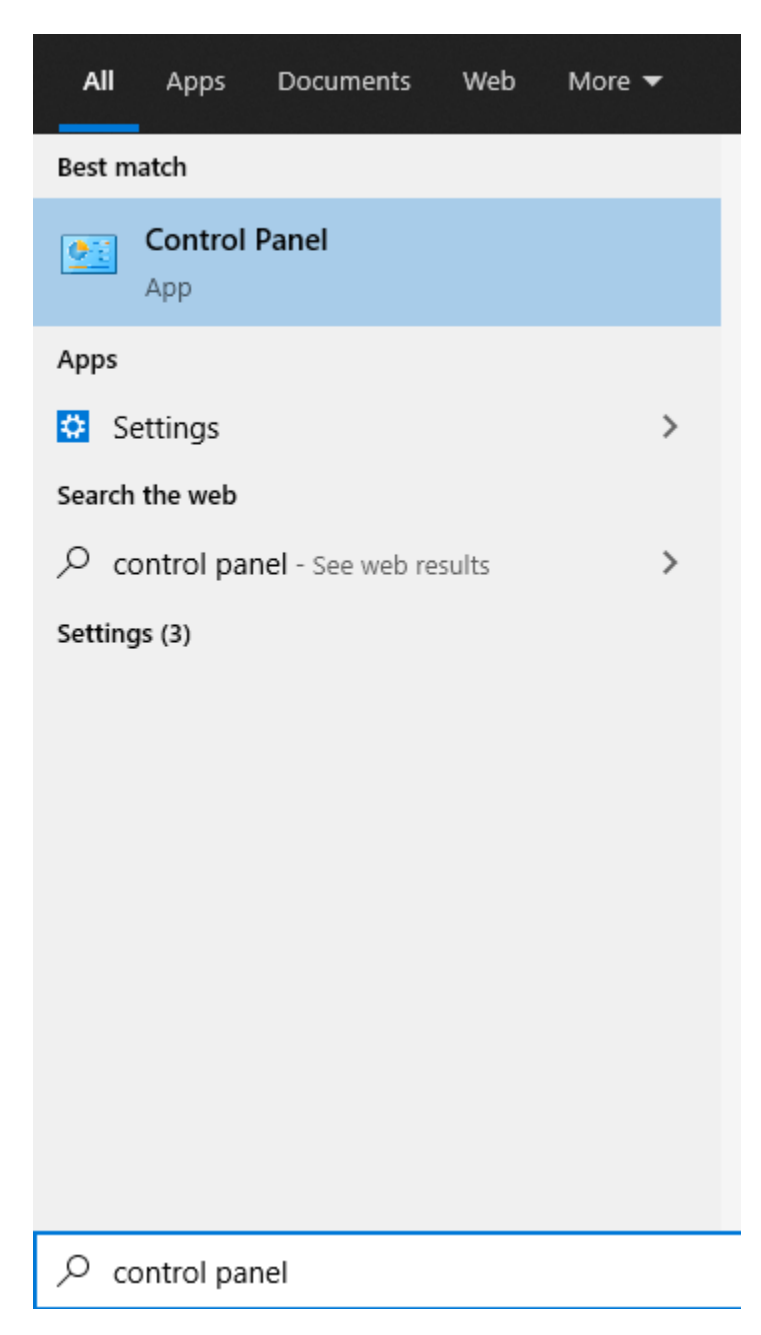

When in the Control Panel, select the **Mail (Microsoft Outlook) icon** or search for Mail with the search function in the upper right corner, then click Mail.

| 🖭 All (  | Control Panel Items                  |           |                                 |    |                               |   |                                      | ×        |
|----------|--------------------------------------|-----------|---------------------------------|----|-------------------------------|---|--------------------------------------|----------|
| ← -      | 🗧 🕆 🖭 > Control Panel > All          | l Control | Panel Items                     |    |                               |   | ٽ ~                                  | <i>م</i> |
| Adju     | st your computer's settings          |           |                                 |    |                               |   | View by: Large icons 🔻               |          |
| <b>R</b> | Devices and Printers                 | Ø         | Ease of Access Center           | 3  | File Explorer Options         |   | File History                         | ^        |
| A        | Fonts                                | ଙ         | Free Fall Data Protection       | R  | Indexing Options              | • | Intel(R) Rapid Storage<br>Technology |          |
| P        | Intel® Graphics Settings             | 3         | Intel® PROSet/Wireless<br>Tools | P: | Internet Options              |   | Keyboard                             |          |
|          | Mail (Microsoft Outlook)<br>(32-bit) | 9         | Mouse                           | ų  | Network and Sharing<br>Center | ٩ | Phone and Modem                      |          |
| 1        | Power Options                        | õ         | Programs and Features           |    | Recovery                      | P | Region                               |          |
| -        | RemoteApp and Desktop<br>Connections | p         | Security and Maintenance        | •  | Sound                         | Ŷ | Speech Recognition                   |          |
| -        | Storage Spaces                       | 0         | Sync Center                     |    | System                        |   | Taskbar and Navigation               |          |
|          | Troubleshooting                      | <u>8</u>  | User Accounts                   | 1  | Windows Defender<br>Firewall  | 1 | Windows Mobility Center              |          |
|          | Work Folders                         |           |                                 |    |                               |   |                                      | ~        |

To select your existing profile and settings, click **Email Accounts**.

| 🔘 Mail     | Setup - Google Wo                                                                          | rkspace X             |
|------------|--------------------------------------------------------------------------------------------|-----------------------|
| Email Ac   | counts                                                                                     |                       |
| $\leq$     | Setup email accounts and directories.                                                      | Email Accounts        |
| Data File  | s                                                                                          |                       |
|            | Change settings for the files Outlook uses to<br>store email messages and documents.       | Data <u>F</u> iles    |
| Profiles - |                                                                                            |                       |
|            | Setup multiple profiles of email accounts and<br>data files. Typically, you only need one. | <u>S</u> how Profiles |
|            |                                                                                            |                       |
|            |                                                                                            | <u>C</u> lose         |

| Click on the account | vou want to | change the | settings for, then | click the Change button |
|----------------------|-------------|------------|--------------------|-------------------------|
|                      |             |            | J ,                |                         |

| Accord      | ount Settings                                      |                                                       | ×   |
|-------------|----------------------------------------------------|-------------------------------------------------------|-----|
| Email<br>Yo | Accounts<br>u can add or remove an account. You ca | n select an account and change its settings.          |     |
| Email       | Data Files RSS Feeds SharePoint Lis                | ts Internet Calendars Published Calendars Address Boo | oks |
| <u> </u>    | w 🔆 <u>R</u> epair 🚰 Ch <u>a</u> nge 🕑 S           | iet as <u>D</u> efault 🗙 Re <u>m</u> ove 🔹 🗣          |     |
| Name        |                                                    | Туре                                                  |     |
|             |                                                    | 114 D (21 (7 D                                        | _   |
|             | ofusemail.com                                      | IMAP/SMTP                                             |     |
| Selecte     | d account delivers new messages to the f           | following location:                                   |     |
|             |                                                    |                                                       |     |
|             |                                                    |                                                       |     |
|             |                                                    |                                                       | ose |

## Click More Settings.

| ② Change Account                                         |                                       | ×                                                                                                    |
|----------------------------------------------------------|---------------------------------------|----------------------------------------------------------------------------------------------------|
| POP and IMAP Account Set<br>Enter the mail server settir | <b>tings</b><br>ngs for your account. |                                                                                                    |
| User Information                                         |                                       | Test Account Settings                                                                                            |
| Your Name:                                               |                                       | We recommend that you test your account to ensure that the entries are correct                                   |
| <u>E</u> mail Address:                                   | @fusemail.com                         |                                                                                                    |
| Server Information                                       |                                       | Tast Assount Sattings                                                                                            |
| <u>A</u> ccount Type:                                    | IMAP 🗸                                | Test Account Settings                                                                                            |
| Incoming mail server:                                    | imap.fusemail.net                     | Automatically test account settings when Next<br>is clicked                                                      |
| Outgoing mail server (SMTP):                             | smtp.fusemail.net                     |                                                                                                    |
| Logon Information                                        |                                       |                                                                                                    |
| <u>U</u> ser Name:                                       | @fusemail.com                         |                                                                                                    |
| Password:                                                | *******                               |                                                                                                    |
| <u> </u>                                                 | member password                       | and the second second second second second second second second second second second second second second second |
| Reguire logon using Secur<br>(SPA)                       | e Password Authentication             | <u>M</u> ore Settings                                                                                            |
|                                                          |                                       | < Back Next > Cancel Help                                                                                        |

Under the **Outgoing Server** tab, check the box for "**My outgoing server (SMTP) requires authentication**" and click the option for "**Use same settings as my incoming mail server**"

| Intern       | et Email Settings   |                             | ×      |
|--------------|---------------------|-----------------------------|--------|
| General      | Outgoing Server     | Advanced                    |        |
| My o         | utgoing server (SM1 | P) requires authentication  |        |
| <u>ں</u> (   | se same settings as | my incoming mail server     |        |
| 0 <u>L</u> o | og on using         |                             |        |
| U            | lser <u>N</u> ame:  |                             |        |
| E            | assword:            |                             |        |
|              | ✓ <u>R</u> em       | ember password              |        |
|              | Reguire Secure Pa   | ssword Authentication (SPA) |        |
|              |                     |                             |        |
|              |                     |                             |        |
|              |                     |                             |        |
|              |                     |                             |        |
|              |                     |                             |        |
|              |                     |                             |        |
|              |                     |                             |        |
|              |                     |                             |        |
|              |                     |                             |        |
|              |                     |                             |        |
|              |                     |                             |        |
|              |                     | ОК                          | Cancel |

Click the **Advanced tab**, then ensure that you are using the below settings. Once finished inputting the settings, click Okay, the Next when finished to test the settings.

## Incoming server (IMAP) if using IMAP: 993 Use the following type of encrypted connection: SSL/TLS

Incoming server (POP) if using POP: 995 Use the following type of encrypted connection: SSL/TLS

Outgoing server (SMTP) server settings: port 465 using SSL or SSL/TLS, port 587 using TLS or STARTTLS

| Internet Email Settings                                                                                                    |
|----------------------------------------------------------------------------------------------------|
| General Outgoing Server Advanced Server Port Numbers                                                                                                    |
| Incoming server (IMAP): 993 Use Defaults<br>Use the following type of encrypted connection: SSL/TLS v<br>Outgoing server (SMTP): 465<br>Use the following type of encrypted connection: SSL/TLS v                                                      |
| Server <u>I</u> Imeouts<br>Short Long 1 minute<br>Folders<br>Root <u>f</u> older path:                                                                                                    |
| Sent Items Do not save copies of sent items Mark items for deletion but do not move them automatically Items marked for deletion will be permanently deleted when the items in the mailbox are purged. Purge items when switching folders while online |
| OK Cancel                                                                                                    |

# **Outlook 2016+ mail client configuration**

From the Windows start menu, search for **Control Panel** or navigate to the **Control Panel**.

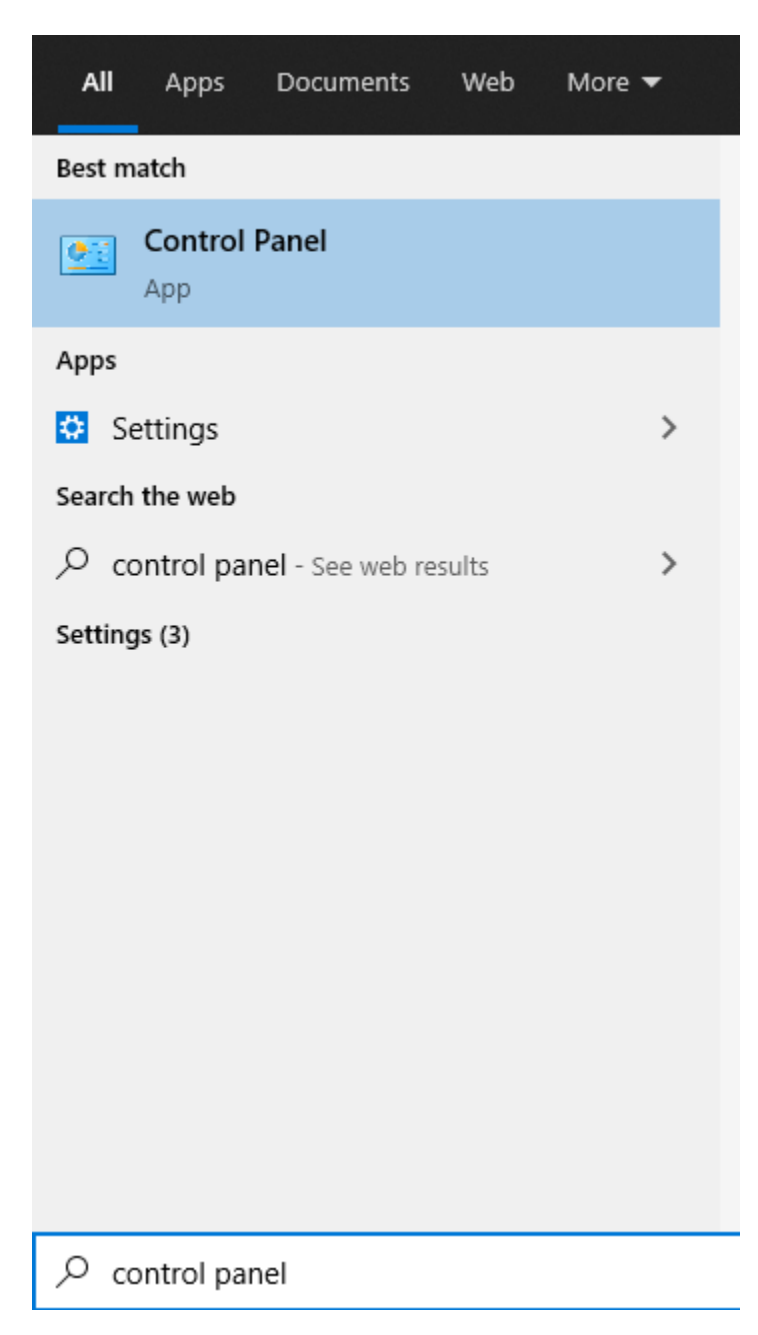

When in the Control Panel, select the **Mail (Microsoft Outlook) icon** or search for Mail with the search function in the upper right corner, then click Mail.

| 🖭 All (  | Control Panel Items                  |           |                                 |    |                               |          |                                      | ×        |
|----------|--------------------------------------|-----------|---------------------------------|----|-------------------------------|----------|--------------------------------------|----------|
| ← -      | → ↑ 🕮 → Control Panel → All          | l Control | Panel Items                     |    |                               |          | √ Ū                                  | <i>م</i> |
| Adju     | st your computer's settings          |           |                                 |    |                               |          | View by: Large icons 🔻               |          |
| <b>S</b> | Devices and Printers                 | Ø         | Ease of Access Center           | 3  | File Explorer Options         |          | File History                         | ^        |
| A        | Fonts                                | ଙ         | Free Fall Data Protection       | R  | Indexing Options              | •        | Intel(R) Rapid Storage<br>Technology |          |
| Ð        | Intel® Graphics Settings             | 1         | Intel® PROSet/Wireless<br>Tools | e  | Internet Options              |          | Keyboard                             |          |
|          | Mail (Microsoft Outlook)<br>(32-bit) | 9         | Mouse                           | L. | Network and Sharing<br>Center | ٩        | Phone and Modem                      |          |
| 1        | Power Options                        | õ         | Programs and Features           |    | Recovery                      | P        | Region                               |          |
| 4        | RemoteApp and Desktop<br>Connections | þ         | Security and Maintenance        | •  | Sound                         | Ą        | Speech Recognition                   |          |
|          | Storage Spaces                       | 0         | Sync Center                     |    | System                        | <b>*</b> | Taskbar and Navigation               |          |
|          | Troubleshooting                      | <u>8</u>  | User Accounts                   | 1  | Windows Defender<br>Firewall  | 1        | Windows Mobility Center              |          |
|          | Work Folders                         |           |                                 |    |                               |          |                                      | ~        |

For your first time configuring your account, click **Show Profiles**.

| 🔘 Mail     | Setup                                                                       | Google Works          | pace X                |
|------------|-----------------------------------------------------------------------------|-----------------------|-----------------------|
| Email Ac   | counts                                                                      |                       |                       |
| 5          | Setup email accounts and directo                                            | ries.                 | Email Accounts        |
| Data File  | s                                                                           |                       |                       |
|            | Change settings for the files Outl<br>store email messages and docume       | ook uses to<br>ents.  | Data <u>F</u> iles    |
| Profiles - |                                                                             |                       |                       |
|            | Setup multiple profiles of email ad<br>data files. Typically, you only need | ccounts and<br>I one. | <u>S</u> how Profiles |
|            |                                                                             |                       |                       |
|            |                                                                             |                       | <u>C</u> lose         |

In the next panel click **Add**.

| Mail                                                                | × |
|---------------------------------------------------------------------|---|
| General                                                             |   |
| The following pr <u>o</u> files are set up on this computer:        |   |
|                                                                     |   |
| ~                                                                   |   |
| A <u>d</u> d R <u>e</u> move P <u>r</u> operties Cop <u>y</u>       |   |
| When starting Microsoft Outlook, use this profile:                  |   |
| <u>P</u> rompt for a profile to be used     Always use this profile |   |
| Always <u>u</u> se this profile                                     |   |
|                                                                     |   |
| OK Cancel Apply                                                     |   |

Give your profile a name.

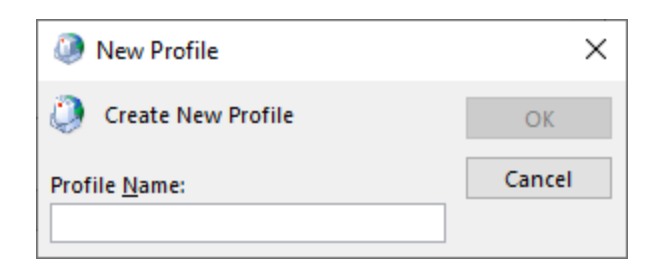

| Manual setup of an                        | account or connect to other server types.                       | 7 |
|-------------------------------------------|-----------------------------------------------------------------|---|
| Email <u>A</u> ccount                     |                                                                 |   |
| Your Name:                                |                                                                 |   |
| L. C. C. C. C. C. C. C. C. C. C. C. C. C. | Example: Ellen Adams                                            |   |
| Empil Address                             |                                                                 |   |
| Eman Address,                             | Example: ellen@contoso.com                                      |   |
| -                                         | Example: circl@concosicom                                       |   |
| Password:                                 |                                                                 |   |
| Retype Password:                          |                                                                 |   |
|                                           | Type the password your Internet service provider has given you, |   |
| Manual setup or add                       | litional server types                                           |   |
|                                           |                                                                 |   |
|                                           |                                                                 |   |
|                                           |                                                                 |   |
|                                           |                                                                 |   |
|                                           |                                                                 |   |
|                                           |                                                                 |   |

## When the account setup screen appears, click **Manual setup or additional server types** and click **Next**.

On the next screen click the **POP or IMAP** button, then click **Next**.

| Add Account                                                                                                    | ×           |
|----------------------------------------------------------------------------------------------------|-------------|
| Choose Your Account Type                                                                                                    | ×           |
| Microsoft 365     Automatic setup for Microsoft 365 accounts                                                                                                    |             |
| Email Address: Example: ellen@contoso.com                                                                                                    |             |
| POP or IMAP     Advanced setup for POP or IMAP email accounts     Exchange <u>ActiveSync</u> Advanced setup for services that use Exchange ActiveSync     Other |             |
| Connect to a server type that is listed below<br>Google Outlook Send As Service                                                                                 | 1           |
| Google Outlook Service                                                                                                    |             |
| < <u>B</u> ack <u>N</u> ext >                                                                                                    | Cancel Help |

On the next page fill out the fields.

Your Name: Your display name Email Address: Your FuseMail email address. Account Type: select IMAP (common) or POP (uncommon)

### Incoming server (IMAP) if using IMAP: imap.fusemail.net

Alternate IMAP (use if having issues with the above server setting): imap.mailanyone.net

### Incoming server (POP) if using POP: pop.fusemail.net

Alternate POP (use if having issues with the above server settings): pop.mailanyone.net

User Name: Your login email address, or if you only have a username for logging in, like firstname.lastname, use your username@fusemail.com address.

#### Click More Settings.

| Ohange Account                                              |                                | ×                                                           |  |  |
|-------------------------------------------------------------|--------------------------------|-------------------------------------------------------------|--|--|
| POP and IMAP Account Set<br>Enter the mail server settir    | tings<br>ngs for your account. |                                                             |  |  |
| User Information                                            |                                | Test Account Settings                                       |  |  |
| Your Name:                                                  |                                | We recommend that you test your account to ensure that      |  |  |
| <u>E</u> mail Address:                                      | @fusemail.com                  | the entries are correct.                                    |  |  |
| Server Information                                          |                                | To d Associat Collinea                                      |  |  |
| <u>A</u> ccount Type:                                       | IMAP 🗸                         | lest Account Settings                                       |  |  |
| Incoming mail server:                                       | imap.fusemail.net              | Automatically test account settings when Next<br>is clicked |  |  |
| Outgoing mail server (SMTP):                                | smtp.fusemail.net              |                                                             |  |  |
| Logon Information                                           |                                |                                                             |  |  |
| <u>U</u> ser Name:                                          | @fusemail.com                  |                                                             |  |  |
| <u>P</u> assword:                                           | *****                          | Mail to keep offline: All                                   |  |  |
| <u> R</u> e                                                 | member password                | and a second second second $\mathbf{Y}$                     |  |  |
| Reguire logon using Secure Password Authentication<br>(SPA) |                                |                                                             |  |  |
|                                                             |                                | < Back Next > Cancel Help                                   |  |  |

Under the **Outgoing Server** tab, check the box for "**My outgoing server (SMTP) requires authentication**" and click the option for "**Use same settings as my incoming mail server**"

| Intern                                       | et Email Settings          |                             | ×      |  |
|----------------------------------------------|----------------------------|-----------------------------|--------|--|
| General                                      | Outgoing Server            | Advanced                    |        |  |
| My o                                         | utgoing server (SM1        | P) requires authentication  |        |  |
| Use same settings as my incoming mail server |                            |                             |        |  |
| 0 <u>L</u> o                                 | og on using                |                             |        |  |
| U                                            | lser <u>N</u> ame:         |                             |        |  |
| E                                            | assword:                   |                             |        |  |
|                                              | ✓ <u>R</u> em              | ember password              |        |  |
|                                              | Re <u>q</u> uire Secure Pa | ssword Authentication (SPA) |        |  |
|                                              |                            |                             |        |  |
|                                              |                            |                             |        |  |
|                                              |                            |                             |        |  |
|                                              |                            |                             |        |  |
|                                              |                            |                             |        |  |
|                                              |                            |                             |        |  |
|                                              |                            |                             |        |  |
|                                              |                            |                             |        |  |
|                                              |                            |                             |        |  |
|                                              |                            |                             |        |  |
|                                              |                            |                             |        |  |
|                                              |                            | ОК                          | Cancel |  |

Click the **Advanced tab**, then ensure that you are using the below settings. Once finished inputting the settings, click Okay, the Next when finished to test the settings.

Incoming server (IMAP) if using IMAP: 993 Use the following type of encrypted connection: SSL/TLS

Incoming server (POP) if using POP: 995 Use the following type of encrypted connection: SSL/TLS

Outgoing server (SMTP) server settings: port 465 using SSL or SSL/TLS, port 587 using TLS or STARTTLS

| Internet Email Settings                                           |  |  |
|-------------------------------------------------------------------|--|--|
| General Outgoing Server Advanced                                  |  |  |
| Server Port Numbers                                               |  |  |
| Incoming server (IMAP): 993 Use Defaults                          |  |  |
| Use the following type of <u>e</u> ncrypted connection: SSL/TLS 🔍 |  |  |
| Outgoing server (SMTP): 465                                       |  |  |
| Use the following type of encrypted connection: SSL/TLS           |  |  |
| Server Limeouts                                                   |  |  |
| Short Long 1 minute                                               |  |  |
| Folders                                                           |  |  |
| Root <u>f</u> older path:                                         |  |  |
| Sent Items                                                        |  |  |
| Do not save copies of sent items                                  |  |  |
| Deleted Items                                                     |  |  |
| Mark items for deletion but do not move them automatically        |  |  |
| Items marked for deletion will be permanently deleted when the    |  |  |
| Purge items when switching folders while online                   |  |  |
|                                                                   |  |  |
| OK Cancel                                                         |  |  |